# **NETGEAR**<sup>°</sup>

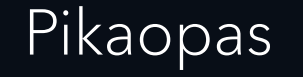

#### LTE-modeemi LM1200

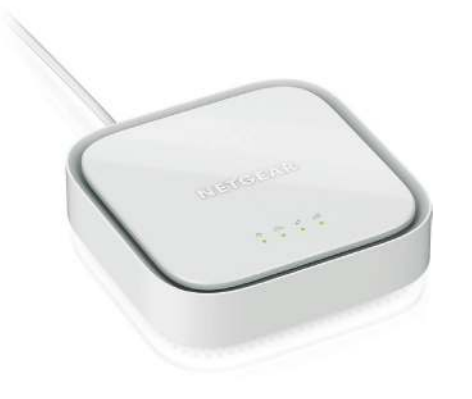

#### Pakkauksen sisältö

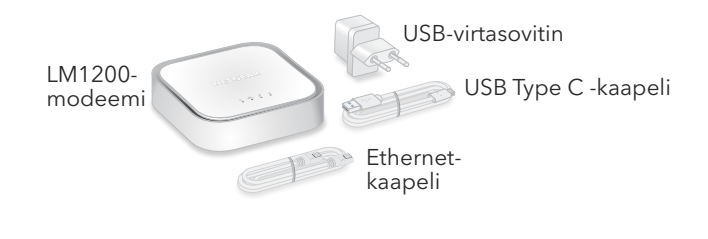

#### Takapaneeli

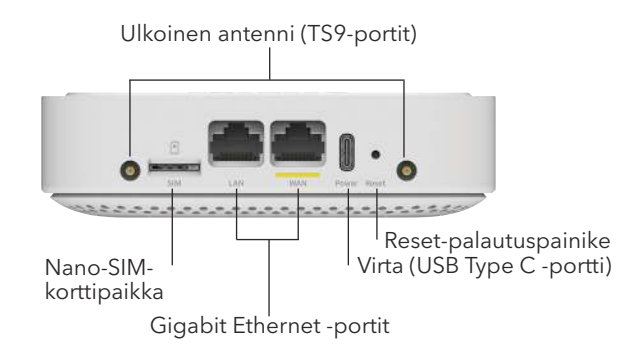

#### Muodosta yhteys LTE-verkkoon.

Voit hankkia aktivoidun SIM-kortin ottamalla yhteyttä mobiiliverkon palveluntarjoajaasi.

- Varmista, että modeemin virta on katkaistu.
- Kohdista nano-SIM-kortti lovi nano-SIMkorttipaikkaa kohti ja sirupuoli alaspäin.

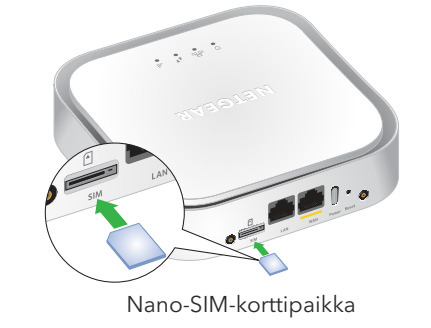

Asenna nano-SIM-kortti nano-SIM-korttipaikkaan.

Huomautus: Suosittelemme, että USB-kaapeli liitetään ainoastaan mukana toimitettuun virtasovittimeen. Jos USB-kaapeli liitetään tietokoneen USB-porttiin, se ei välttämättä toimi oikein.

Virran merkkivalo 0 syttyy keltaisena ja sen iälkeen vihreänä.

Modeemi hakee mobiililaajakaistaverkkoa nano-SIM-kortilta, mikä saattaa kestää useita minuutteja.

Tarkista signaalin voimakkuuden merkkivalo

• **Vihreä**: LTE-yhteys on hyvä.

### Kytke LM1200-modeemiin virta

Liitä USB-kaapeli modeemin virtaliitäntään ja mukana toimitettuun virtasovittimeen.

Liitä virtasovitin sisätilojen pistorasiaan.

• **Oranssi**: LTE-yhteys on heikko. Kokeile siirtyä eri paikkaan, kuten ikkunan lähelle.

**Punainen**: Nano-SIM-korttia ei ole asetettu oikein tai modeemi ei saa automaattisesti yhteyttä LTE-verkkoon (katso Lisää ja ota käyttöön mukautettu APN-profiili)

#### Liitä LM1200 LAN -portti

LM1200 LAN -porttiin voi liittää reitittimen tai tietokoneen (jossa on Ethernet-portti). Jos liität WiFireitittimen, voit käyttää LTE-verkkoa WiFi-verkon kautta tietokoneesta tai WiFi-laitteesta.

Liitä Ethernet-kaapeli reitittimen LM1200 LANporttiin ja WAN- tai Internet-porttiin.

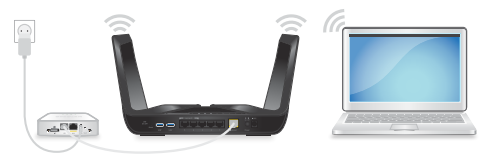

Reititin käyttää nyt LM1200-modeemin LTEverkkoa pää-Internet-yhteytenään (ensisijaisena).

Liitä tietokone tai WiFi-laite reitittimeen Internetkäyttöä varten.

#### Valinnainen: WANvikasietoisuuden määrittäminen kiinteälle modeemille

Tässä kokoonpanossa Internetiä käytetään ensisijaisesti kiinteän modeemin (kaapeli-, DSL- tai kuitu-) kautta. Jos kiinteä Internet-yhteys ei toimi, LM1200-modeemi tarjoaa vara-Internet-yhteyden LTEverkon kautta.

- Liitä Ethernet-kaapeli reitittimen LM1200 LANporttiin ja WAN- tai Internet-porttiin.
- Liitä kiinteä modeemi (kaapeli-, DSL- tai kuitu-) toisella Ethernet-kaapelilla (ei sisälly toimitukseen) LM1200 WAN -porttiin.

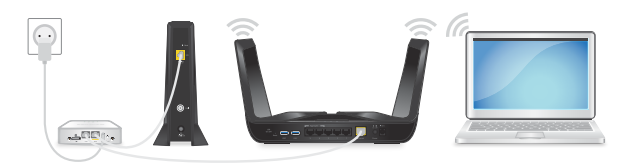

Kirjaudu LM1200-modeemiin ja ota käyttöön WAN-vikasietoisuus.

Lisätietoja WAN-vikasietoisuuden määrittämisestä on LM1200-käyttöoppaassa.

#### LM1200-modeemin hallinta

Kirjautumalla LM1200-modeemiin voit tarkastella ja muuttaa sen asetuksia tietokoneesta tai laitteesta, joka on yhteydessä modeemiin Ethernet-kaapelin tai WiFiverkon kautta.

- Käynnistä selain yhdistetyssä tietokoneessa tai laitteessa
- Kirioita selaimen osoitekenttään http://192.168.5.1
- Kirjoita **Sign In** (Kirjaudu) -kenttään oletussalasana ja napsauta Sign In (Kirjaudu sisään) -painiketta. Oletussalasana on modeemin tarrassa.

Huomautus: Vaikka antamasi modeemin salasana on yksilöivä ja suojattu, suosittelemme, että vaihdat sen haluamaksesi salasanaksi.

#### Lisää ja ota käyttöön mukautettu APN-profiili

Jos LM1200-modeemi ei yhdistä mobiililaajakaistaverkkoon automaattisesti, pyydä tarvittava APN-profiili mobiilipalveluntarjoajalta. Kirjaudu sen jälkeen modeemiin ja määritä mukautetut APN-profiiliasetukset.

- Avaa selain modeemiin liitetyssä tietokoneessa tai mobiililaitteessa.
- Kirioita selaimen osoitekenttään http://192.168.5.1.

Rajoitettu hallintanäyttö avautuu.

- Kirjoita **Sign In** (Kirjaudu) -kenttään salasana ja napsauta Sign In (Kirjaudu sisään) -painiketta. Oletussalasana on modeemin tarrassa.
- 4. Valitse Settings > Network > APN (Asetukset > Verkko > APN). APN-sivu avautuu.

- Napsauta **Add** (Lisää) -painiketta. Sivun New APN (Uusi APN) -osa avautuu.
- 6. Lisää uuden APN-profiilin asetukset.

Käytä mobiilipalveluntarjoajalta saamiasi tietoja. Jos mobiilipalveluntarjoaja ei määrittänyt joitain asetuksia, käytä oletusasetuksia.

- Napsauta **Save** (Tallenna) -painiketta. Uusi APN-profiili näkyy sivulla, mutta ei ole vielä aktiivinen
- 8. Valitse äsken lisätyn APN-profiilin vieressä oleva valintanappi.

Modeemi käyttää nyt valittua APN-profiilia muodostaessaan yhteyttä mobiilipalveluntarjoajan mobiililaajakaistaverkkoon.

Jos et vieläkään pysty muodostamaan Internet-yhteyttä, tarkista APN-profiilin tiedot mobiilipalveluntarjoajalta.

LM1200-modeemin merkkivalot ilmaisevat sen tilaa ja toimintaa.

Virta Ċ

Ethernet LAN æ

Ethernet WAN 1

Signaalii voimakkuus ......

#### Merkkivalot

#### Merkkivalo Kuvaus

- Palaa oranssina: Modeemi kävnnistvv.
- Palaa vihreänä: Modeemiin on kytketty virta
- Vilkkuu oranssina: Laitevirhe
- Palaa oranssina: Laite muodostaa yhteyttä tähän porttiin.
  - Vihreä: Laite on yhteydessä tähän porttiin.
- Palaa oranssina: Laite on yhteydessä tähän porttiin.
  - Palaa vihreänä: Täysi datayhteys
- Vihreä: LTE-yhteys on hyvä. Vilkkuminen ilmaisee dataliikennettä.
- **Oranssi**: LTE-yhteys on heikko. Vilkkuminen ilmaisee dataliikennettä.
- Punainen: Modeemi ei saa yhteyttä LTEverkkoon.

# Tuki ja yhteisö

Osoitteessa <u>netgear.com/support</u> voit saada vastauksia kysymyksiisi sekä uusimpia latauksia. Voit myös tutustua NETGEAR-yhteisöömme ja saada hyödyllisiä neuvoja osoitteessa community.netgear.com.

#### Säännösten- ja lainmukaisuus

Säännöstenmukaisuustiedot ja EU:n vaatimuksenmukaisuusvakuutus ovat osoitteessa https://www.netgear.com/about/regulatory/.

Tutustu säännöstenmukaisuustietoihin ennen virtalähteen liittämistä.

© NETGEAR, Inc., NETGEAR ja NETGEAR-logo ovat NETGEAR, Inc:n tavaramerkkejä. Muita kuin NETGEARin tavaramerkkejä käytetään vain viittaustarkoituksessa.

**NETGEAR, Inc.** 350 East Plumeria Drive San Jose, CA 95134, USA

#### NETGEAR INTERNATIONAL LTD

Floor 1, Building 3 University Technology Centre Curraheen Road, Cork, T12EF21, Ireland Maaliskuu 2021

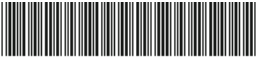

201-27471-01